# INSTRUKCJA REGULATORÓW TEMPERATURY SERII

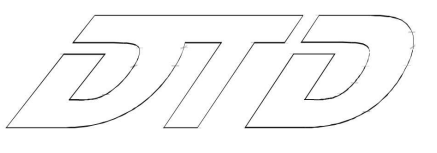

### Wyświetlacz, diody LED oraz przyciski

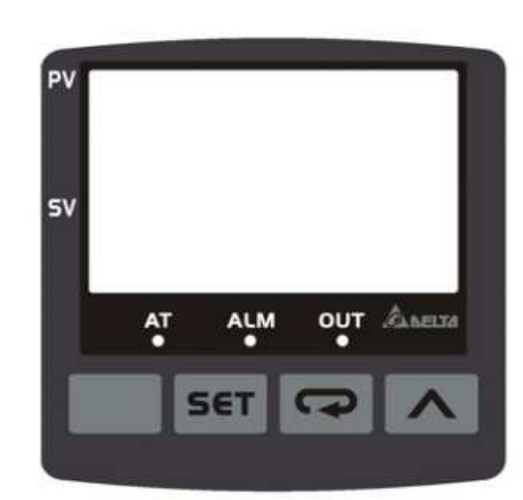

PV – Obecna wartość/funkcja (wyśw. czerw. 7-segm. LED)

SV – Wartość ustawiona (wyśw. ziel. 7-segm. LED)

AT – Błyska podczas automatycznego strojenia PID (zielona dioda LED)

OUT – Wyjście załączone (zielona dioda LED)

ALM – Alarm (czerwona dioda LED)

przycisk SET - wybór trybu pracy, zakończenie ustawień

przycisk 💭 - wyśw. funkcji, przesunięcie cyfr w lewo

przycisk ^ - do góry / zwiększenie wartości

### Specyfikacja

| Napięcie zasilania        | AC 100 ~ 240 V 50/60 Hz                                                       |                           |  |  |  |
|---------------------------|-------------------------------------------------------------------------------|---------------------------|--|--|--|
| Zakres zasilania          | 85%~110%, napięcia znamionowego                                               |                           |  |  |  |
| Moc całkowita             | Max 6VA                                                                       |                           |  |  |  |
| Wyświetlacz               | 7-segmentowe LED, PV na czerwono, SV na zielono                               |                           |  |  |  |
| Czujnik temperatury       | Termopara typu: K, J, T, E, N, R, S, B, U, Rezystory platynowe: Pt100, JPt100 |                           |  |  |  |
| na wejściu                | L, Txk                                                                        | Rezystory miedziane: Cu50 |  |  |  |
| Wejścia analogowe         | Prądowe: 0~20 mA, 4~20 mA Napięciowe: 0~5 V, 0~10 V, 0                        |                           |  |  |  |
| Skala wyświetlacza        | Dla czujników K2, J2, T2, Pt100-2, JPt100 oraz Cu50 minimalna działka 0,1     |                           |  |  |  |
|                           | stopnia; dla pozostałych działka 1 stopień                                    |                           |  |  |  |
| Sterowanie                | PID, regulacja programowalna PID, wyjście Włączone/Wyłączone, wyjście         |                           |  |  |  |
|                           | sterowane ręczne                                                              |                           |  |  |  |
| Rodzaje wyjść             | Przekaźnik: AC 250 V, 5 A, SPST                                               |                           |  |  |  |
|                           | Napięcie impulsowe: DC 14 V, Max. prąd wyjściowy 40 mA                        |                           |  |  |  |
| Czas próbkowania          | 0,4 sekundy (w tym sygnał wejścia analogowego oraz sygnał wejściowy czujnika) |                           |  |  |  |
| Wytrzymałość na           | $10 \sim 55$ Hz $10 \text{ m/s}^2$ 3 osie przez 10 minut                      |                           |  |  |  |
| wibracje                  |                                                                               |                           |  |  |  |
| Wytrzymałość na           | Max 300 m/s <sup>2</sup> 3 osie 6 kierunków 3 razy każdy                      |                           |  |  |  |
| wstrząsy                  |                                                                               |                           |  |  |  |
| Iemperatura               | 0°C~50°C                                                                      |                           |  |  |  |
| otoczenia                 |                                                                               |                           |  |  |  |
| Temperatura               | -20°C~+65°C                                                                   |                           |  |  |  |
| przechowywania            |                                                                               |                           |  |  |  |
| Wysokosc pracy n.p.m      | Nizsza niz 2000 m                                                             |                           |  |  |  |
| Wilgotność otoczenia      | 35%~85% RH (bez kondensacji)                                                  |                           |  |  |  |
| Poziom ochrony<br>obudowy | IP65                                                                          |                           |  |  |  |

### Instrukcje operacji na przyciskach

#### Przełączanie trybów

Po włączeniu zasilania regulator DTD jest w trybie pracy (pierwszy poziom). Naciśnij przycisk set, aby przełączyć do trybu regulacji (drugi poziom), lub przytrzymaj set na dłużej niż 3 sekundy w trybie pracy, aby przełączyć do trybu ustawień początkowych (trzeci poziom). Wciśnij raz set na innych ekranach, aby wrócić do trybu pracy.

#### Przełączanie funkcji

Wciśnij 🖙 w dowolnym trybie, aby wybrać funkcję. Wciśnij raz 🖙, aby przejść do następnej funkcji, lub powrócić do pierwszej funkcji, jeśli była wybrana ostatnia.

#### Modyfikacja ustawień

Wybierz pozycję do ustawienia używając przycisków 🖙 oraz 💷. Następnie, wciśnij 🔼. Jeśli naciśniesz 🔊, aby wybrać parametr, SV zacznie migać. Jeśli wyświetlana pozycja jest wartością, ostatnia cyfra SV zacznie migać. Wciśnij 🔊 w celu zwiększenia wartości lub wybrania parametru. Jeśli chcesz ustawić wartość wciśnij 🖘, aby wybrać odpowiednią cyfrę do modyfikacji.

#### Przykłady

<u>Uruchomienie DTD:</u> Wciśnij i wybierz parametr . Na SV wyświetli się <u>Stop</u>. Naciśnij , po czym zacznie migać . na wyświetlaczu. Wciśnij , aby zapisać ustawienia ( run przestanie migać)

Modyfikacja SV od 80 do 120: Wciśnij A do wyświetlenia "0080" (ostatnia cyfra "0" na prawo zacznie migać). Wybranie Spowoduje miganie cyfry "8". Następnie, wciśnij 4-krotnie A, a wyświetli się ciąg znaków "0020". Wciśnij P i raz A, aby zamienić "0" na "1". Ukazany ciąg znaków "0120" zostanie zapisany po wybraniu SET.

# Ustawienia wejść

#### Ustawienie rodzaju wejścia

Gdy DTD jest włączony, pole SV wyświetli typ czujnika wejściowego (domyślnie K1 - termopara). Przytrzymaj <sup>set</sup> dłużej niż 3 sekundy w trybie pracy, a pole PV wyświetli parametr **COPE**. Wciśnij **N**, aby wybrać typ czujnika (poniżej zamieszczono tabelę z czujnikami) i wciśnij <sup>set</sup> dla zatwierdzenia wyboru. Wyświetlacz powróci do trybu pracy. Jeśli wybrano wejście prądowe, należy podłączyć do odpowiadającego mu zacisku rezystor 249 Ω.

#### Ustawienie jednostki wejściowej

Przytrzymaj for dłużej niż 3 sekundy w trybie pracy. W obszarze PV wyświetli się CoPE. Wciśnij Rel, aby wybrać jednostkę. Jeśli wejściowym typem jest termopara lub platynowy termometr rezystancyjny, na PV ukaże się EPU. Naciśnij N w celu wybrania jednostki temperatury (°C lub °F). Jeśli wykorzystywane jest wejście analogowe, na PV pojawi się SP. W tym przypadku, można ustawić pozycję kropki dziesiętnej. Wciśnij SeT, aby zapisać ustawienia.

#### Ustawienie wejściowego zakresu

Po wybraniu jednostki wejściowej wciśnij 🖙, aby wyświetlić parametr 🕬. Użyj 🖙 oraz 🛆 w celu ustawienia górnego zakresu temperatury. Wciśnij ponownie 🔄, aby wyświetlić parametr 🕬 i użyj oraz 🔊 aby ustawić dolny zakres temperatury. Domyślnie ustawiona jest maksymalny zakres wartości, który może zostać zmierzony danym czujnikiem (tabela 1). Jeśli mierzona wartość przekracza ustawiony zakres, wyświetlacz PV będzie migać i regulator wstrzyma pracę.

Analogicznie ustawia się zakresy mierzonej wartości z wejścia analogowego. Na przykład, gdy używane jest wejście 4 – 20 mA, parametr  $\mathbf{E}^{P-H} = 2000$ , a  $\mathbf{E}^{P-L} = 400$ . Gdy PV = 1200 wartość wejściowa wynosi 12 mA, a jednostką jest 0,01 mA.

#### Korekcja niedokładności pomiaru

Jeśli istnieje konieczność poprawienia wartości mierzonej wielkości wciśnij **set** w trybie pracy, aby otworzyć tryb regulacji. Wciskaj **a** do chwili ukazania się parametru kompensacji wartości wejściowej **b 6**. Modyfikując ten parametr otrzymamy wartość PV = mierzona wartość + kompensacji wejścia. Wciśnij **b** ponownie, aby ukazał się parametr wzmocnienia wejściowego **b 6**. gdzie PV = mierzona wartość x (1 + wzmocnienie wejścia/1000) + wartość kompensacji wejściowej. Wybierz ponownie **b**, aby wyświetlić parametr filtru programowego **b 6**. (domyślnie = 2). Zwiększ ten parametr w celu wzmocnienia stabilności mierzonej wartości (skutkuje to jednak spowolnieniem reakcji regulatora na zmianę mierzonej wielkości).

#### Tabela 1. Zakres pomiaru w zależności od zastosowanego czujnika

| Typ wejściowego czujnika | Wyświetlacz | Zakres temperatury                    |
|--------------------------|-------------|---------------------------------------|
| 4 ~ 20mA input           | 584         | -999 ~ 9,999                          |
| 0 ~ 20mA input           | 580         | -999 ~ 9,999                          |
| 0V ~ 10V input           | u 18        | -999 ~ 9,999                          |
| 0V ~ 5V input            | υS          | -999 ~ 9,999                          |
| 0 ~ 70mV input           | ñu          | -999 ~ 9,999                          |
| Cu50 type                | CUSO        | -50 °C ~ 150 °C (-90.0 °F ~ 302.0 °F) |
| Pt100 type 2             | PE2         | -99.9°C ~ 600.0°C (-99.9°F ~ 999.9°F) |
| Pt100 type 1             | PE :        | -200°C ~ 600°C (-360°F ~ 1,112°F)     |
| JPt100 type              | JP2         | -20.0°C ~ 400.0°C (-36.0°F ~ 752.0°F) |
| Thermocouple TXK type    | 555         | -200°C ~ 800°C (-360°F ~ 1,472°F)     |
| Thermocouple U type      | U           | -200°C ~ 500°C (-360°F ~ 932°F)       |
| Thermocouple L type      | Ĺ           | -200°C ~ 850°C (-360°F ~ 1,562°F)     |
| Thermocouple B type      | გ           | 100°C ~ 1,800°C (180°F ~ 3,272°F)     |
| Thermocouple S type      | S           | 0°C ~ 1,700°C (0°F ~ 3,092°F)         |
| Thermocouple R type      | r           | 0°C ~ 1,700°C (0°F ~ 3,092°F)         |
| Thermocouple N type      | n           | -200°C ~ 1,300°C (-360°F ~ 2,372°F)   |
| Thermocouple E type      | 3           | 0°C ~ 600°C (0°F ~ 1,112°F)           |
| Thermocouple T type 2    | 53          | -99.9°C ~ 400.0°C (-99.9°F ~ 752.0°F) |
| Thermocouple T type 1    | ٤ ،         | -200°C ~ 400°C (-360°F ~ 752°F)       |
| Thermocouple J type 2    | 56          | -99.9°C ~ 999.9°C (-99.9°F ~ 999.9°F) |
| Thermocouple J type 1    | 1 1         | -200°C ~ 1,200°C (-360°F ~ 2,192°F)   |
| Thermocouple K type 2    | 53          | -99.9°C ~ 999.9°C (-99.9°F ~ 999.9°F) |
| Thermocouple K type 1    | 21          | -200 °C ~ 1,300°C (-360°F ~ 2,372°F)  |

### Ustawienia sterowania

#### Ustawienie trybu sterowania

Przytrzymaj set dłużej niż 3 sekundy w trybie pracy w celu wyświetlenia parametru cone. Wciśnij 4krotnie , aby wyświetlić parametr cere, którego domyślnym ustawieniem jest onof (sterowanie binarne - wyjście załączone / wyłączone). Użyj i i wybierz regulację PID prod, programowalna regulację PID prod lub regulację ręczna fierd. Wybierz ponownie , wyświetli się parametr s-re umożliwiający wybór tryby pracy: grzanie regulacje (domyślne) lub chłodzenie cost. Wciśnij set w celu zatwierdzenia wyboru.

#### Zatrzymanie/wznowienie pracy

Naciśnij 🖙 w trybie pracy, wyświetl 🔽 5. Domyślnym ustawieniem jest 🔽 🦛. Użyj 杰, aby wybrać 5. Zatwierdź wybór przyciskiem 🗺.

#### Wł./Wył. parametrów sterowania

Wciśnij **set** w trybie pracy. Jeśli DTD jest w trybie wł./wył. grzania, w polu PV wyświetli się **set**, jeżeli natomiast jest w trybie wł./wył. chłodzenia, w polu PV wyświetli się **set**. Modyfikacja tych parametrów umożliwi ustawienie histerezy. Domyślną wartością jest "0", co oznacza brak histerezy. W chwili, gdy element wyjściowy osiągnie wartość SV, zostanie on wyłączony. Jeśli na wejściu jest większa wartość, w przypadku chłodzenia, lub mniejsza, w przypadku grzania, niż wartość SV z histerezą, wyjście sterujące zostanie załączone. Jeżeli wartość histerezy nie jest zerowa, wyjście regulatora będzie zachowywać się w sposób przedstawiony na poniższych wykresach:

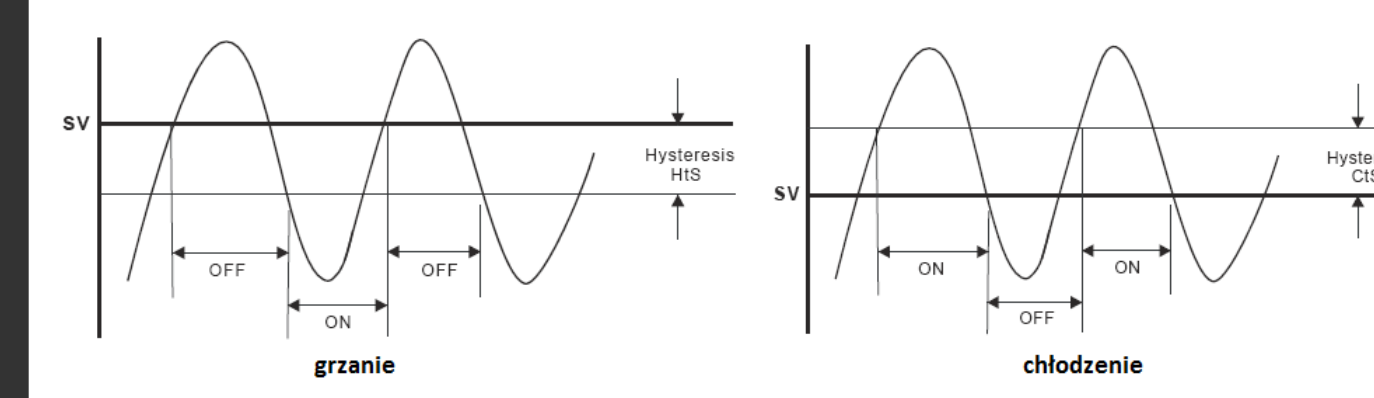

#### Ustawienie parametrów PID

W trybie sterowania PID należy ustawić czas cyklu zmiany wartości wyjściowej. Wciśnij **set** w trybie operacji, a w polu PV wyświetli się **set**. Naciśnij 5-krotnie **set**, aby wyświetlić parametry cyklu grzania **bed** lub chłodzenia **cere**. Ustaw cykl w zależności od szybkości reakcji systemu sterownia. Zazwyczaj, im szybsza jest reakcja, tym cykl jest krótszy a regulacja dokładniejsza. Krótki cykl regulacji wskazuje, że częstotliwość przełączania wyjścia regulatora będzie większa, co przyczyni się jednocześnie do skrócenia żywotności przekaźnika (jeśli wykorzystywane jest wyjście przekaźnikowe). Dlatego w trybie regulacji PID zaleca się korzystanie z wyjścia napięciowego. Domyślną wartością czasu cyklu jest 20 sekund.

Parametry P, I oraz D mogą być ustawiane ręcznie lub automatycznie w procesie auto-tuningu. W celu automatycznego ustawienia wciśnij set w trybie pracy. W polu PV wyświetli się parametr strybie trybie run, ustaw parametr na non, a DTD rozpocznie strojenie automatyczne. Proces będzie sygnalizowany miganiem wskaźnika, który wyłączy się po zakończeniu operacji. Parametry PID zostaną automatycznie zapisane. W celu ręcznego ustawienia parametrów należy otworzyć tryb regulacji i wybrać

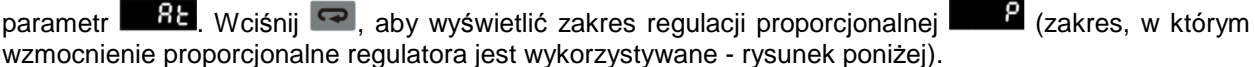

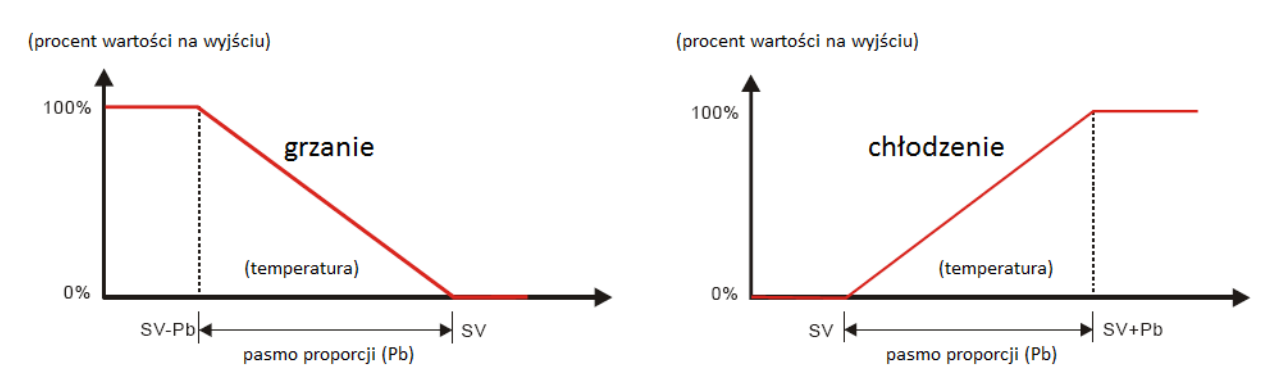

Im większy jest parametr P, tym mniejsze prawdopodobieństwo, że grzanie przekroczy pożądaną wartość SV, ale tym samym dłużej zajmie osiągnięcie zadanej wartości. Jest to odpowiednie dla systemów sterowania o większej szybkości reakcji. Natomiast im mniejszy jest parametr P, tym większe prawdopodobieństwo, że grzanie przekroczy wartość SV, ale skróci to czas osiagania zadanej wartości SV. Należy mieć na uwadze fakt, że zmniejszy to stabilność układu. Mniejsza wartość P jest odpowiednia układów z wolniejszą reakcją.

Jak ustawić parametr czasu całkowania I - Większa wartość parametru I oznacza dłuższy czas całkowania, przez co wydłuża się czas osiągnięcia wartości SV. Stan niestabilności występuje wtedy rzadziej. W przypadku krótszego czasu całkowania, wartość SV zostaje osiągnięta szybciej, ale wpływa to niekorzystnie na stabilność układu.

Jak ustawić parametr czasu różniczkowania D de Większa wartość parametru D umożliwia szybszą reakcję układu oraz silniejsze tłumienie zewnętrznych zakłóceń. Zbyt duża wartość D oznacza zbyt silne tłumienie, mogące zakłócić pracę układu.

Parametry regulacji PID: Parametr **CoF** służy do szybkiego osiągania temperatury równej wartości SV. Parametr **PdoF** służy do kompensacji stałego błędu PD. Te dwa parametry stanowią procent wartości wyjściowej w chwili, gdy na wejściu otrzymamy wartość równą SV. Załóżmy, że procent wyjścia wynosi 20%, gdy PV = SV, wtedy najlepszym ustawieniem tego parametru będzie 20,0. Parametr być odniesieniem przy strojeniu automatycznym, może być także ustawiany ręcznie.

#### Programowalna regulacja PID

Programowalna regulacja PID umożliwia ustawienie 8 kroków programu regulacji temperatury. Można ustawić własną liczbę kroków oraz czasy ich wykonania wraz z bezpośrednim monitorowaniem aktualnie wykonywanego kroku. Jest tylko 1 grupa ustawień parametrów PID i od pierwszego kroku możesz bezpośrednio kontrolować temperaturę. Można także ustawić, czy po zakończeniu wykonywania programu regulator odłączy wyjście lub utrzyma ostatnią wartość SV.

Ustawianie parametrów programu: Uruchom tryb ustawień początkowych i ustaw tryb regulacji na regulację programowalną Pro5. W trybie pracy wciśnij 💷 i wejdź do trybu regulacji. Pole PV wyświetli liczbę kroków do wykonania 252. Do ustawienia jest maksymalnie 8 kroków. Następnie wciśnij 📼, abv wvświetlić parametry pętli programu LooP. Zakres tego parametru wynosi od 1 do 99, np. 2 oznacza wykonanie 2-krotne.

Po zakończeniu ustawień wciśnij 📟 w celu ustawienia parametru 🕮 📶, który odpowiada za reakcje regulatora po zakończeniu wykonywania programu. Wybierz 520P, aby program wyłączył wyjście po zatrzymaniu. Wybierz Hold, aby program pozostał w ostatnim kroku sprzed zatrzymania.

Wciśnij 📼 i ustaw SV pierwszego kroku 5201. Użyj przycisków 📼 oraz 🔼, aby ustawić wartość. Następnie, wciśnij 🖙 żeby wybrać czas trwania pierwszego kroku 🖽 Użyj 🖙 oraz 🔼 (jednostką jest 1 minuta; max. 9999 minut). Po konfiguracji pierwszego kroku wciśnij 📟, aby ustawić parametry następnego kroku. Wybierz 💷 - powróć do trybu pracy i wciśnij 📼, aby wyświetlić parametr 🚾 5.

Ustaw go na rijo i wykonaj program. DTD nie oferuje funkcji pauzy, program zawsze zaczyna się od kroku 1.

W trybie pracy, w polu SV możesz monitorować obecną wartość (domyślnie) 52, pozostały czas ceta, lub wykonaną liczbę pętli oraz kroków 29-5. Użyj A, aby przełączać się pomiędzy trybami wyświetlania i wciśnij set w celu zatwierdzenia wyboru. Po zakończeniu wykonywania programu pozostały czas będzie wskazywał "O" a wykonana liczba pętli i kroków **PErd**.

#### Ustawienie ręcznej regulacji

Wybierz regulację ręczną w trybie regulacji i ustaw najpierw cykl kontroli. Następnie, wciskaj wielokrotnie w trybie pracy do momentu wyświetlenia się wtrybie. Użyj e oraz , aby modyfikować procent wartości wyjściowej. W czasie trybu wartość ta będzie inna przy różnych ustawieniach. Ustawienia wyjściowe zostaną zapisane i zapamiętane po ponownym uruchomieniu urządzenia. Wartość domyślna wynosi "0%".

## Ustawienia alarmów

#### Ustawienie trybu alarmu

DTD oferuje 9 trybów alarmu i 4 funkcje alarmu. Wciśnij **set** na dłużej niż 3 sekundy w celu wyświetlenia parametru **cope**. Naciśnij 6-krotnie **set**, aby wyświetlić parametri **RURG**. Użyj **s** i wybierz odpowiedni tryb alarmu. Tryb 9 jest dostępny jedynie w trybie programowalnej regulacji. Poniższa tabela prezentuje tryby alarmów:

| Tryb | Typ alarmu                                                                                                    | Akcja wyjścia                          |
|------|----------------------------------------------------------------------------------------------------|----------------------------------------|
| 0    | Brak alarmu                                                                                                    | Wył.                                   |
| 1    | Górna i dolna odchyłka:<br>Alarm włączy się, gdy PV przekroczy SV + AL-H lub<br>spadnie poniżej SV - AL-L.                | OFF<br>SV - (AL-L) SV SV + (AL-H)      |
| 2    | Górna odchyłka:<br>Alarm włączy się, gdy PV przekroczy SV+ALH.                                                            | ON<br>OFF<br>SV SV + (AL-H)            |
| 3    | Dolna odchyłka:<br>Alarm włączy się, gdy PV spadnie poniżej SV - AL-L.                                                    | OFF<br>SV - (AL-L) SV                  |
| 4    | Granica górna i dolna wartości absolutnej:<br>Alarm włączy się, gdy PV przekroczy AL-H lub<br>spadnie poniżej AL-L.       | OFF AL-L 0 AL-H                        |
| 5    | Granica górna wartości absolutnej:<br>Alarm włączy się, gdy PV przekroczy AL-H.                                           | ON<br>OFF                              |
| 6    | Granica dolna wartości absolutnej:<br>Alarm włączy się, gdy PV spadnie poniżej AL-L.                                      | OFF AL-L 0                             |
| 7    | Granica górna histerezy:<br>Alarm włączy się, gdy PV przekroczy SV+AL-H a<br>wyłączy się, gdy PV spadnie poniżej SV+AL-L. | OFF ON<br>SV SV + (AL - L) SV + (AL-H) |
| 8    | Granica dolna histerezy:<br>Alarm włączy się, gdy PV spadnie poniżej SV-AL-H<br>a włączy się, gdy PV przekroczy SV-AL-L.  | ON OFF<br>SV-(AL-H) SV-(AL-L) SV       |
| 9    | Alarm włączy się w czasie wykonywania programu.                                                                           | ON<br>OFF<br>Prog. Start Prog. End     |

#### Ustawienie opcji alarmu

Aby ustawić funkcje alarmu wciśnij 💽. Wyświetli się parametr Bope. Użyj 🔊, aby wybrać odpowiednią opcję, a parametr do ustawienia zacznie migać. Po ustawieniu odpowiedniej wartości zapisz konfigurację przyciskiem 💷. Początkowym ustawieniem opcji alarmu jest "0000", tj. wszystkie opcje są wyłączone. Jeśli chcesz aktywować wszystkie opcje ustaw parametr na "1111".

| Stan oczekiwania<br>wyjścia alarmu                 | 0001 | Wyjście alarmu zostanie załączone, gdy PV=SV±2 a system jest włączony.                                                                                                    |  |  |
|----------------------------------------------------|------|----------------------------------------------------------------------------------------------------|--|--|
| Inwersja wyjścia<br>alarmu                         | 0010 | Podczas alarmu kontakt wyjściowy będzie otwarty. W chwili, gdy nie ma<br>alarmu na wyjściu, styki przekaźnika będą zwarte.                                                                                                    |  |  |
| Podtrzymanie 0100 wyjścia alarmu                   |      | Po włączeniu alarmu, będzie on trwał do momentu ręcznego zatrzymania pracy regulatora.                                                                                                    |  |  |
| Wyświetlanie<br>wartości szczytowej 1000<br>alarmu |      | Po włączeniu alarmu, DTD dokona zapisu najwyższej oraz najniższej temperatury alarmu i wyświetli te wartości w parametrach araz oraz<br>. Przed załączeniem alarmu parametry te będą widniały jako .<br>Po restarcie urządzenie wartości te nie zostaną zapamiętane. |  |  |

Uwaga: Nie używaj stanu oczekiwania, podtrzymania wyjścia, wyświetlania wartości szczytowej w trybie alarmu 7, 8 oraz 9.

#### Wyjątki w funkcjach alarmu

- 1. Jeśli DTD jest załączone, w stanie STOP oraz w trybie alarmu 0, alarm nie zostanie włączony i stan oczekiwania zostanie zresetowany.
- 2. Jeśli do regulatora nie jest podłączony czujnik, status alarmu nie zmieni się.
- 3. Modyfikując tryb alarmu nie dokonamy zmiany w statusie oczekiwania. Stan oczekiwania zostanie zresetowany tylko wtedy, gdy zatrzymasz pracę regulatora i uruchomisz ją ponownie.

# Wyświetlane błędy

| Status<br>błędu | Inicjalizacja                                                                                     | Brak czujnika<br>wejściowego                                                                                                   | Błąd sygnału<br>wejściowego                                               | Przekroczenie<br>górnej wartości              | Przekroczenie<br>dolnej wartości                      | Przekroczenie<br>zakresu                                                                                                    |
|-----------------|---------------------------------------------------------------------------------------------------|----------------------------------------------------------------------------------------------------|---------------------------------------------------------------------------|-----------------------------------------------|-------------------------------------------------------|----------------------------------------------------------------------------------------------------|
| PV              | 9 100                                                                                             | 00                                                                                                    | <b>Cn</b> PE                                                              | 2222                                          | cccc                                                  | Miganie                                                                                                    |
| SV              | P55                                                                                               | Cont                                                                                                    | F82t                                                                      | -                                             | -                                                     | -                                                                                                    |
| Opis            | Inicjalizacja.<br>Wyświetlanie<br>wersji<br>oprogramow<br>ania i typu<br>czujnika<br>wejściowego. | Wartość<br>napięcia<br>wejściowego<br>jest za wysoka,<br>podłączenie do<br>pustego zacisku<br>lub<br>nieodpowiedni<br>czujnik. | Nie można<br>określić<br>wartości<br>temperatury,<br>błąd wejścia<br>ADC. | Wyświetlana<br>wartość<br>przekracza<br>1999. | Wyświetlana<br>wartość jest<br>mniejsza niż -<br>1999 | Wartość<br>wejściowa<br>przekracza <u>TP-H</u><br>(maks. temp.),<br><u>TP-L</u> (min. temp.),<br>lub wybrany<br>zakres czujnika<br>wejściowego. |

### Montaż

- 1. Włóż DTD w wycięcie panelu.
- 2. Włóż zacisk w rowek na górze i na dole DTD.
- 3. Wepchnij zacisk do ściany panelu.
- 4. Dokręć śrubę

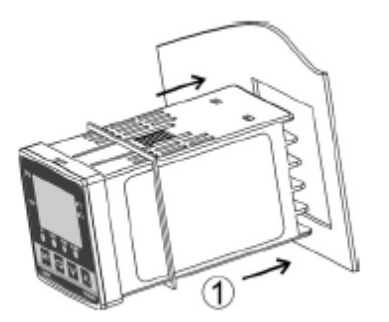

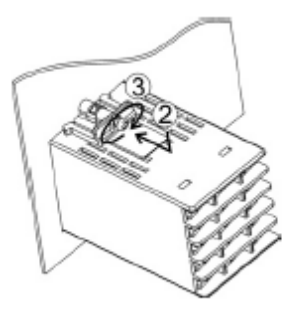

# Montaż zacisku

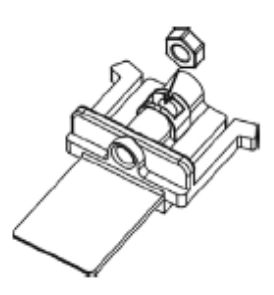

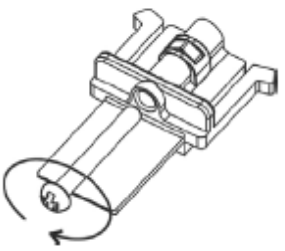

# Wycięcie panelu

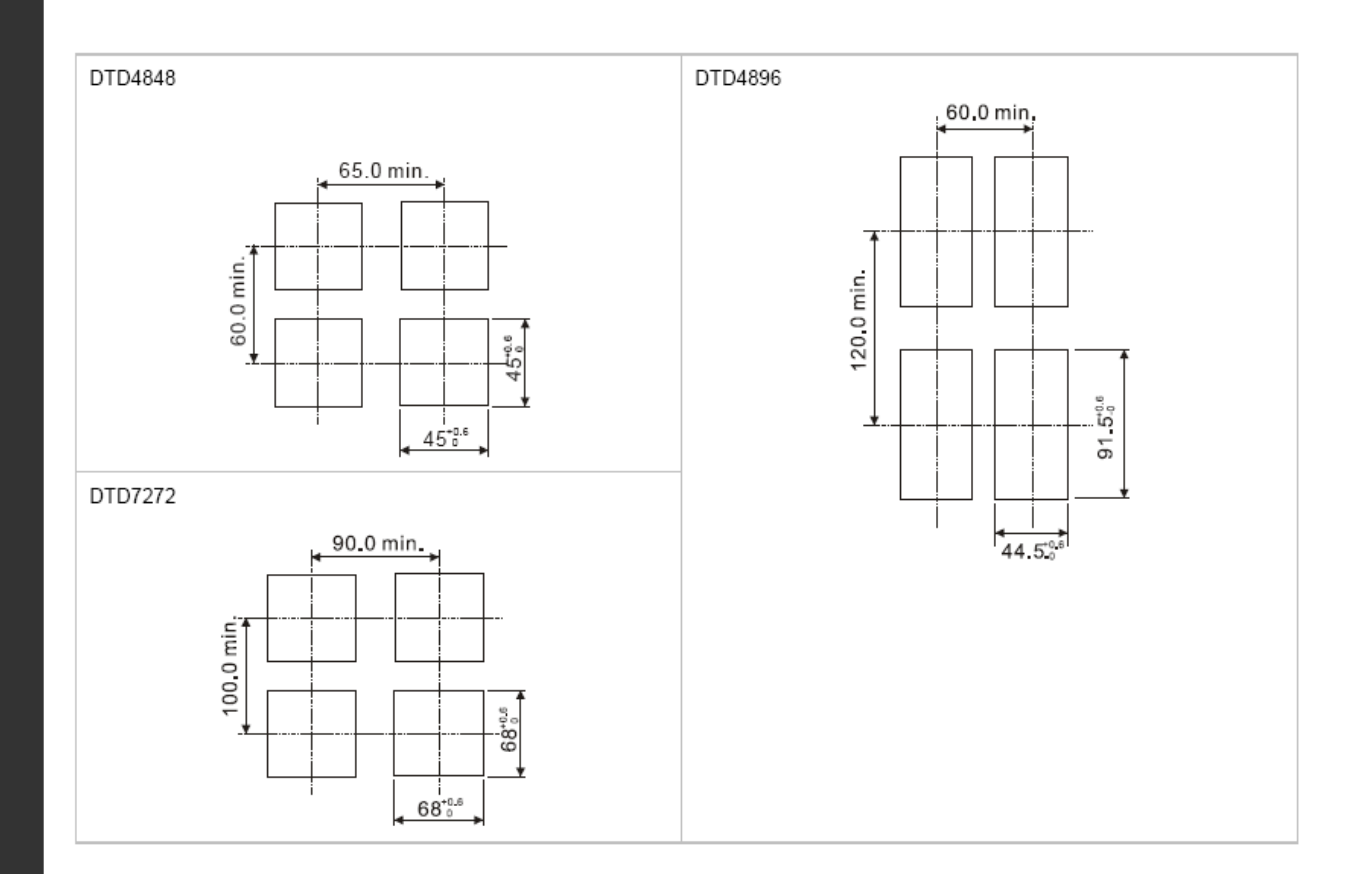

### Zaciski

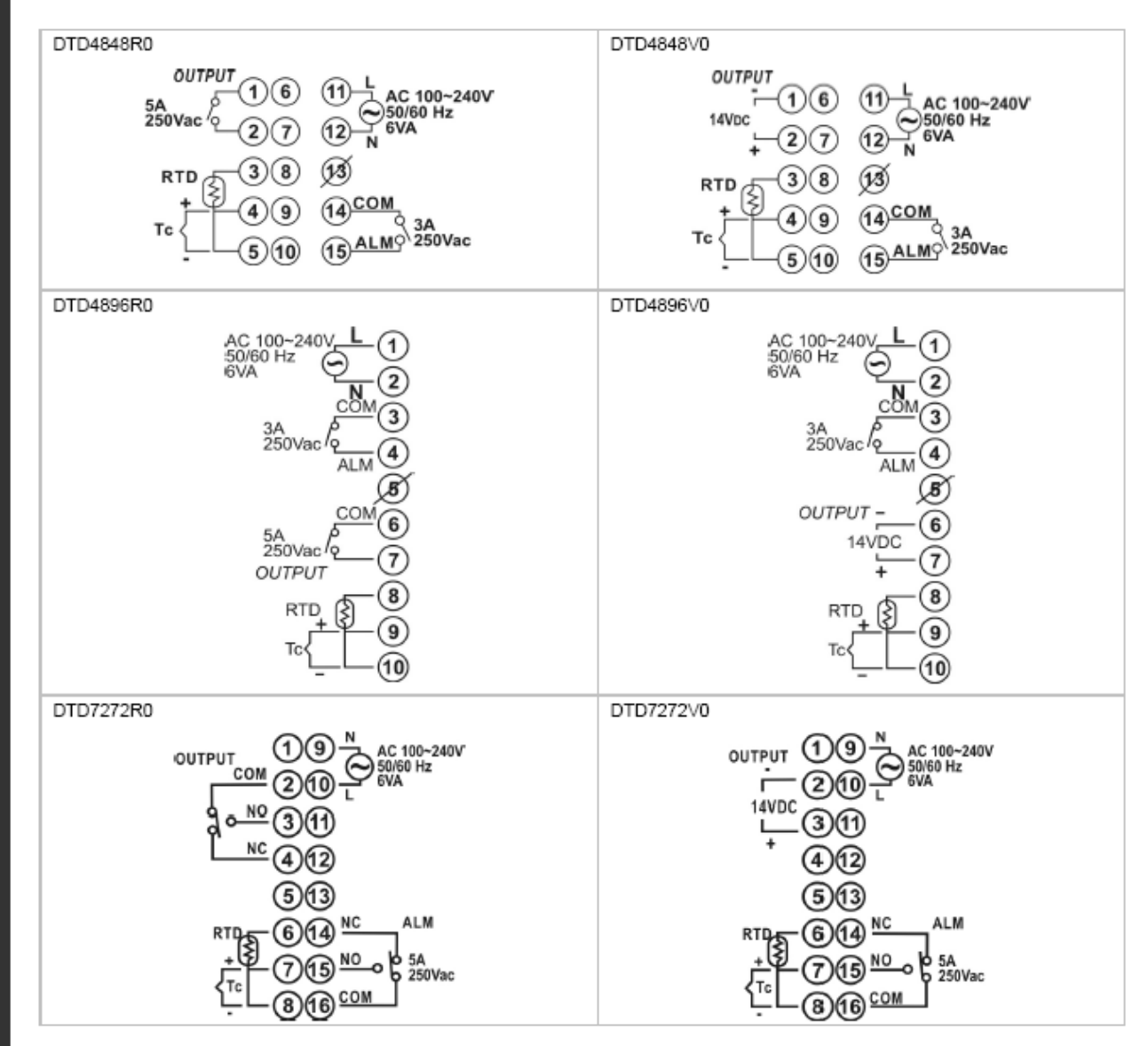

# Przygotowanie wejścia prądowego

Podłącz równolegle rezystor 249Ω pomiędzy zaciski TC+ i TC-.

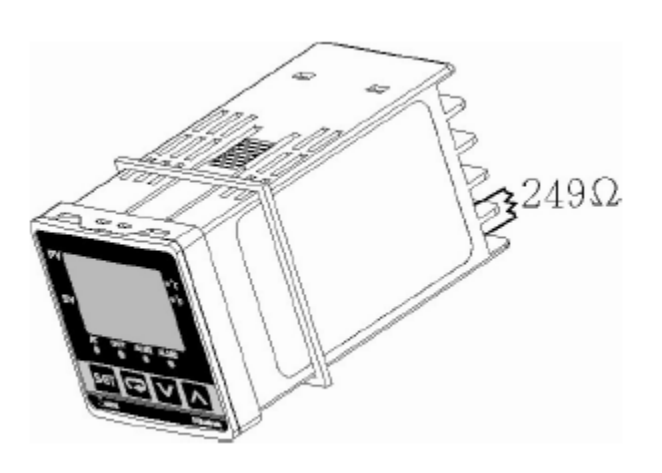